## 电子表格--占比

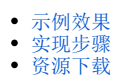

## 示例效果

本例在电子表格中实现各月销售量在全年销售总量中所占的比重,如下图所示:

| 2 🗈 导的 | ≝ 🖨      |         |
|--------|----------|---------|
| 月份     | 销售量      | 占比      |
| 01月    | 6067828  | 12.93%  |
| 02月    | 3897636  | 8.30%   |
| 03月    | 5419607  | 11.55%  |
| 04月    | 3782094  | 8.06%   |
| 05月    | 3807168  | 8.11%   |
| 06月    | 3861059  | 8.23%   |
| 07月    | 3517535  | 7.50%   |
| 08月    | 2675713  | 5.70%   |
| 09月    | 3319276  | 7.07%   |
| 10月    | 3348056  | 7.13%   |
| 11月    | 3674960  | 7.83%   |
| 12月    | 3560557  | 7.59%   |
| 全年     | 46931489 | 100.00% |
|        |          |         |
|        |          |         |

## 实现步骤

| 实现步骤         |                  |                  |                                         |      | 说明 |
|--------------|------------------|------------------|-----------------------------------------|------|----|
| 1、新建电子<br>表格 | 1)设              | 置电子表格的静态         | 忘表样如图:                                  |      |    |
|              |                  | Α                | В                                       | С    | D  |
|              | 1                |                  |                                         |      |    |
|              | 2                | 月份               | 销售量                                     | 占比   |    |
|              | 3                |                  |                                         |      |    |
|              | 4                | 全年               |                                         |      |    |
|              | <b>5</b><br>2) 按 | <br>             | ( ) ( ) ( ) ( ) ( ) ( ) ( ) ( ) ( ) ( ) |      |    |
|              | 27 10            | 13.7.12。17.7.121 | 的我到相应平凡情。                               |      |    |
|              |                  | Α                | В                                       | С    | D  |
|              | 1                |                  |                                         |      |    |
|              | 2                | 月份               | 销售量                                     | 占比   |    |
|              | 3                | 分析-趋势的           | 分析-趋势图(                                 | 消售量) |    |
|              | 4                | 全年               |                                         |      |    |
|              | 5                |                  |                                         |      |    |

| 2、计算汇总<br>数据 | 计算 | 全年的销售总量 | 。在B4输入Excel2 | 公式"=SUM(B3)",如     | 1图:     |
|--------------|----|---------|--------------|--------------------|---------|
|              | B4 |         | · : ×        | √ f <sub>x</sub> = | SUM(B3) |
|              |    | А       | В            | C                  | D       |
|              | 1  |         |              |                    |         |
|              | 2  | 月份      | 销售量          | 占比                 |         |
|              | 3  | 分析-趋势   | 分析-趋势图       | (销售量)              |         |
|              | 4  | 全年      | 0 🖊          |                    |         |
|              | 5  |         |              |                    |         |

| 3、计算占比 | 1)在C3单元格输入公式"=B3/B4",如图:                                                                |
|--------|-----------------------------------------------------------------------------------------|
|        | C3 • : × ✓ <i>f</i> x =B3/B4                                                            |
|        | A B C D                                                                                 |
|        | 1                                                                                       |
|        | 2 分份 明日里 日记<br>3 分析-趋势盼析-趋.●Ⅰ( #VALUE!                                                  |
|        | 4         全年         0           5                                                      |
|        | 2) 在C4单元格输入"100%",如图:                                                                   |
|        | A B C D                                                                                 |
|        | 1 2 月份 销售量 占比                                                                           |
|        | 3 分析-趋势的析-趋势图(* #VALUE!                                                                 |
|        | 4 宝平 0 100%<br>5                                                                        |
|        | 3)选中C3-C4单元格,右键菜单选择 <b>设置单元格格式</b> ,弹出"设置单元格格式"界面,切换到"数字"分类页,分类选择"百分<br>比",小数位数为"2",如图: |
|        | 设置单元格格式 ? X                                                                             |
|        | 数字 对齐 字体 边框 填充 保护                                                                       |
|        | 分类( <u>C</u> ):<br>常规                                                                   |
|        | 数值<br>货币 #VALUE!                                                                        |
|        | 会计专用<br>日期<br>时间                                                                        |
|        | 百分比                                                                                     |
|        | 科学记数<br>文本<br>··································                                        |
|        |                                                                                         |
|        |                                                                                         |
|        |                                                                                         |
|        | ~                                                                                       |
|        | 百分比格式将单元格中数值乘以 100, 并以百分数形式显示。                                                          |
|        |                                                                                         |
|        |                                                                                         |
|        | 确定 取消                                                                                   |

| 顶见双禾如图: |                                                                                                    |                                                                                                    |
|---------|----------------------------------------------------------------------------------------------------|----------------------------------------------------------------------------------------------------|
| 2 🗈 导流  | #                                                                                                    |                                                                                                    |
| 月份      | 销售量                                                                                                    | 占比                                                                                                    |
| 01月     | 6067828                                                                                                    | 12.93%                                                                                                    |
| 02月     | 3897636                                                                                                    | 8.30%                                                                                                    |
| 03月     | 5419607                                                                                                    | 11.55%                                                                                                    |
| 04月     | 3782094                                                                                                    | 8.06%                                                                                                    |
| 05月     | 3807168                                                                                                    | 8.11%                                                                                                    |
| 06月     | 3861059                                                                                                    | 8.23%                                                                                                    |
| 07月     | 3517535                                                                                                    | 7.50%                                                                                                    |
| 08月     | 2675713                                                                                                    | 5.70%                                                                                                    |
| 09月     | 3319276                                                                                                    | 7.07%                                                                                                    |
| 10月     | 3348056                                                                                                    | 7.13%                                                                                                    |
| 11月     | 3674960                                                                                                    | 7.83%                                                                                                    |
| 12月     | 3560557                                                                                                    | 7.59%                                                                                                    |
| 全年      | 46931489                                                                                                    | 100.00%                                                                                                    |
|         | <ul> <li>月份</li> <li>01月</li> <li>02月</li> <li>03月</li> <li>04月</li> <li>05月</li> <li>06月</li> <li>07月</li> <li>08月</li> <li>09月</li> <li>10月</li> <li>11月</li> <li>12月</li> <li>全年</li> </ul> | <ul> <li>         ・ 日本</li> <li>         ・ 日本</li> <li>         ・</li> <li>         ・</li></ul> |

## 资源下载

migrate.xml